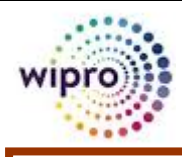

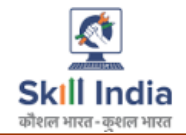

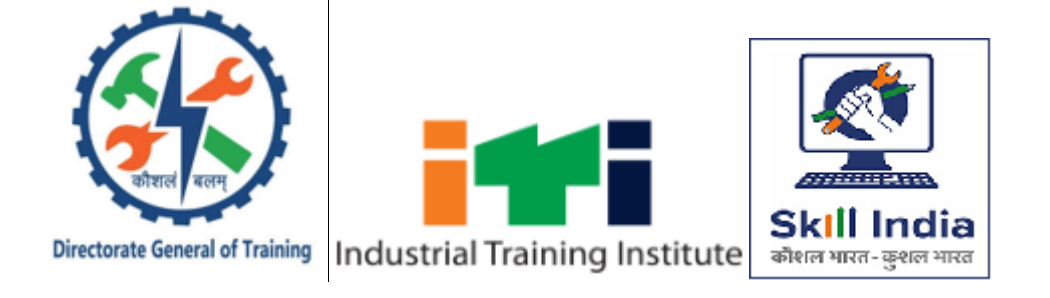

# **DIRECTORATE GENERAL OF TRAINING**

# **MICROFOCUS SERVICE MANAGER 9.60**

# **DGT MIS Portal - Service Desk End User Guide**

Version - 2.0

Release Date – 06<sup>th</sup> March 2019

#### **Document Details**

| Prepared by  | Reviewed by   | Approved by |
|--------------|---------------|-------------|
| JAYANT GUPTA | PRATEEK VERMA | SUNIL DUBEY |

#### **Revision History**

| Version | Date of Revision | Description of Change    | Reason for<br>Change    | Affected Sections        | Approved By |
|---------|------------------|--------------------------|-------------------------|--------------------------|-------------|
| 1.0     | 28/06/2018       | Final Draft              | User Training           | Helpdesk                 | Sunil Dubey |
| 2.0     | 06/03/2019       | Login Page SS<br>updated | New GUI<br>enhancements | End User and<br>Helpdesk | Sunil Dubey |
|         |                  |                          |                         |                          |             |

#### Affected Groups / Departments

DGET END USERS

SEVICEDESK TEAM

WIPRO SUPPORT TEAM

# **Table of Contents**

| <ol> <li>ACRONYMS AND DEFINITIONS</li></ol>               | 5<br>6<br>14 |
|-----------------------------------------------------------|--------------|
| 3 I OCIN TO MESM VIA WER CLIENT OR THIN CLIENT (ESS PACE) | 6<br>14      |
| 5. LOGIN TO MITSM VIA WED CLIENT OK THIN CLIENT (ESSTAGE) | 14           |
| 4. SUBMIT A REQUEST                                       |              |
| 5. VIEW OPEN COMPLAINTS                                   | 19           |
| 6. VIEW CLOSED COMPLAINTS                                 | 24           |
| 7. FAQS                                                   | 25           |
| 8. FIND A COMPLAINT                                       | 26           |
| 9. CHANGE PASSWORD                                        | 30           |
| 10. MY APPROVALS                                          | 31           |
| 11. LOGOUT                                                | 32           |
| 12. ESCALATION MATRIX                                     | 34           |

#### 1. Objective

This SOP's objective is to guide end user to how to log complaint in IT Service Desk. It also involves the process flow and guidelines to open Incident and Service Request from a complaint request.

<u>In Scope:</u> This User Guide is made to guide end users to log complaint in IT Service Desk. All new complaints / records will be created by IT Service Desk (MFSM).

<u>Out of Scope</u>: This User Guide does not involve tasks related to administrator like giving rights to the user, designing work flow etc.

## 2. Acronyms and Definitions

| Acronym | Definition                                                         |
|---------|--------------------------------------------------------------------|
|         | Micro Focus Service Manager is IT Service Management process based |
| MFSM    | tool which is used to align IT deliverables as per business needs  |

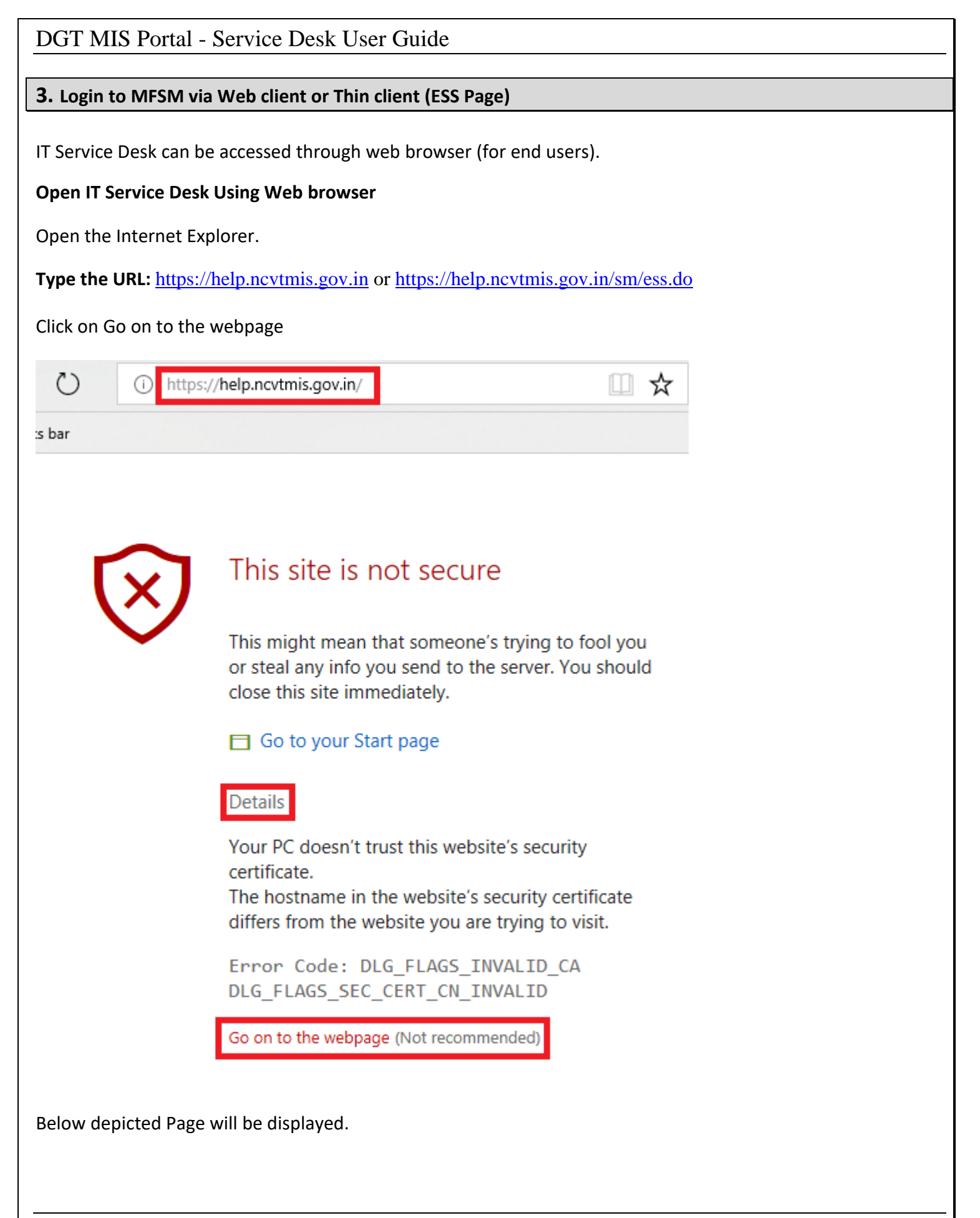

| Guide                                         |
|-----------------------------------------------|
| s://help.ncvtmis.gov.in/sm/ess.do 🔟 🕁 🖆 🖒 🖻 … |
|                                               |
| WELCOME<br>TO<br>DGT - SERVICE DESK           |
| Username<br>Password                          |
| English V                                     |
|                                               |

Ministry of Skill Development And Entreprenet

Use User name as your MIS Application Portal login ID Like NPIU\_C2, AAA01001\_A1 or provided by tool admin like jayant10

Password will be provided by tool admin and it has to be change after first login.

If you enter wrong password 5 times consecutively. Then your account will be locked for 10 mins. After 10 mins, It will be auto unlocked.

|                                              | WELCOME<br>TO      |
|----------------------------------------------|--------------------|
| कोशल बलम्<br>Directorate General of Training | DGT - SERVICE DESK |
| Industrial Training Institute                | jayant10           |
|                                              | English 🗸          |
| Skill India<br>कौशल भारत-कुशल भारत           | LOGIN              |

Ministry of Skill Development And Entrepreneu

Click Login.

After successfully logging, Change Password page will appear for first time login users as shown below. **Fill new password and click on green check mark to save password.** 

#### **Password Policy:**

Mini One Alpha character allowed Mini One Numeric character allowed Symbols allowed Prohibit space character Minimum password length - 8 Maximum password length - 30 Last 3 passwords can't be used to change new password.

| DGT - SERVICE DESK                               |                           |                                | <b>G</b>      | 8   |
|--------------------------------------------------|---------------------------|--------------------------------|---------------|-----|
| ~                                                | Change Password           |                                |               |     |
|                                                  |                           |                                |               | 🕸 🗘 |
|                                                  |                           |                                |               |     |
|                                                  |                           |                                |               |     |
|                                                  | Please enter              | the following password inf     |               |     |
|                                                  | User Name:                | jayant10 🗸                     |               |     |
|                                                  | New password:             | ×                              |               |     |
|                                                  | Confirm new password:     |                                |               |     |
|                                                  |                           |                                |               |     |
|                                                  |                           | _                              |               |     |
| Please enter the                                 | following password inf    |                                |               |     |
| User Name:                                       | jayant10 🗸                | 1                              |               |     |
| New password:                                    |                           | •                              |               |     |
| Confirm new password:                            | •••••                     |                                |               |     |
|                                                  |                           |                                |               |     |
| In case, if your password doesr                  | 't meet password policy t | hen you will get below page as | s error messa | ge. |
|                                                  |                           |                                |               |     |
| For Internal circulation only – unauthorized dis | closure is against policy | Page 9 of 34                   |               |     |

| DGT | MIS Portal | - Service De                      | Desk User Guide                                                                                      |  |
|-----|------------|-----------------------------------|----------------------------------------------------------------------------------------------------|--|
|     | «          | Change Pa                         | Password                                                                                             |  |
|     |            |                                   | The password does not meet the minimum ×<br>length requirement of 8 Characters. Please try<br>again. |  |
|     | Warning    |                                   | ×                                                                                                    |  |
|     | The more   | e password does r<br>re messages. | s not meet the minimum length requirement. Check for                                                 |  |
|     |            | Confirm                           | rm new password:                                                                                     |  |

After successfully changing password, you will see below message box, click ok.

| Inform | ation                                | ×                                  |
|--------|--------------------------------------|------------------------------------|
| i      | jayant10's password has been changed | l. Please login with new password. |
|        | ОК                                   | I                                  |
|        | Confirm new password:                | •••••                              |

After changing password, your current session will be automatically logged out and jumps to login page. (As shown in below image)

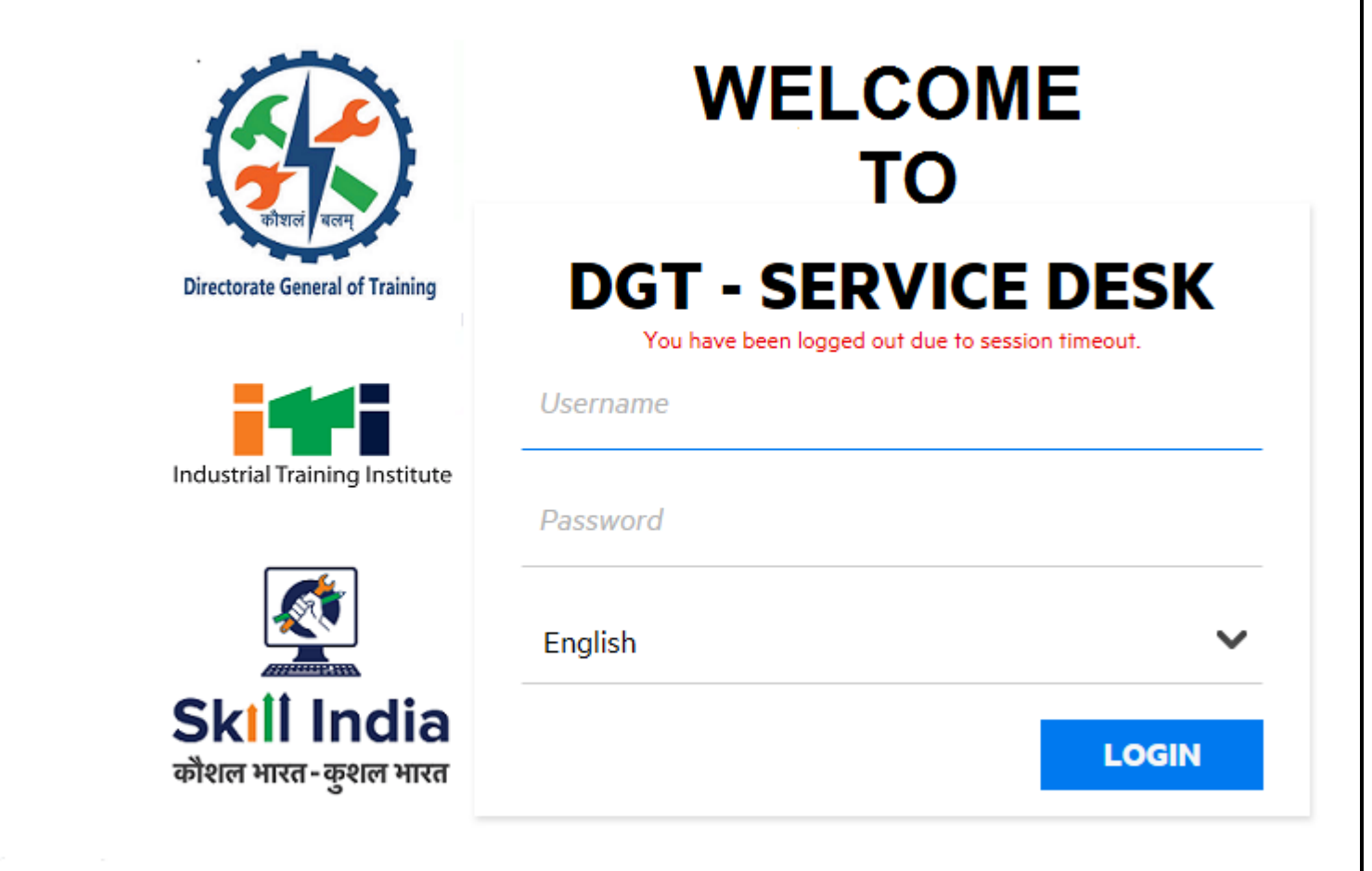

#### Ministry of Skill Development And Entrepreneu

#### Please login with new password again.

| DGT - SERVICE DESK                                   |                        |                                              |                                    | <b>Q</b>             | 8     |
|------------------------------------------------------|------------------------|----------------------------------------------|------------------------------------|----------------------|-------|
| **                                                   | Hi Jayant Gu           | pta (jayant10)                               |                                    |                      |       |
| 🔲 Menu                                               |                        |                                              |                                    |                      | abs 🔽 |
| Miscellaneous                                        | Welcome                |                                              | ortal - Service Desl               | k                    |       |
| Logout                                               |                        |                                              |                                    | N.                   |       |
| User Manual                                          |                        |                                              |                                    |                      |       |
|                                                      | R                      | Register A Compl<br>Get help when yo<br>FAQs | aint<br>ou are not able to resolve | e an issue using the |       |
|                                                      | EQ.                    | Self Help / FAQs<br>Browse the FAQs<br>you.  | s to find answers to prob          | lems that are affect | ing   |
|                                                      |                        |                                              |                                    |                      |       |
| For Internal circulation only – unauthorized disclos | sure is against policy |                                              | Page 11 of 3                       | 34                   |       |

#### (Circle no. 3) – Notification bell

When you login in MFSM, you will get one message on screen. It says about your last login when you logged in last time. If you click on this message, then you will get a message box as shown below:

|   | (0) New Message                                                          |
|---|--------------------------------------------------------------------------|
| i | 25/06/18 18:23:10<br>Your last successful login was on 25/06/18 12:52:47 |
|   |                                                                          |
|   |                                                                          |
|   |                                                                          |
|   |                                                                          |
|   |                                                                          |
|   | Clear and Close Close                                                    |

Below mentioned screen has number circles that is defined / clarified in next pages.

| DGT - SERVICE DESK                                  |                                                                     |
|-----------------------------------------------------|---------------------------------------------------------------------|
| <b></b>                                             | Hi Jayant Gupta (jayant10)                                          |
| Menu 6                                              |                                                                     |
| Main Menu 1<br>Submit a Complaint 5                 | Welcome To DGT MIS Portal - Service Desk                            |
| View Open Complaints 7                              |                                                                     |
| FAQs 4                                              | Get help when you are not able to resolve an issue using the        |
| Find a Complaint 🧿                                  | FAQs                                                                |
| Miscellaneous                                       | Self Help / FAQs 4                                                  |
| Logout 11                                           | Browse the FAQs to find answers to problems that are affecting you. |
| User Manual 12                                      |                                                                     |
|                                                     |                                                                     |
|                                                     |                                                                     |
| For Internal circulation only – unauthorized disclo | sure is against policy Page 12 of 34                                |

## (Circle no. 2) – Logged in User details

When you click on right hand corner profile option, you can view logged in user information.

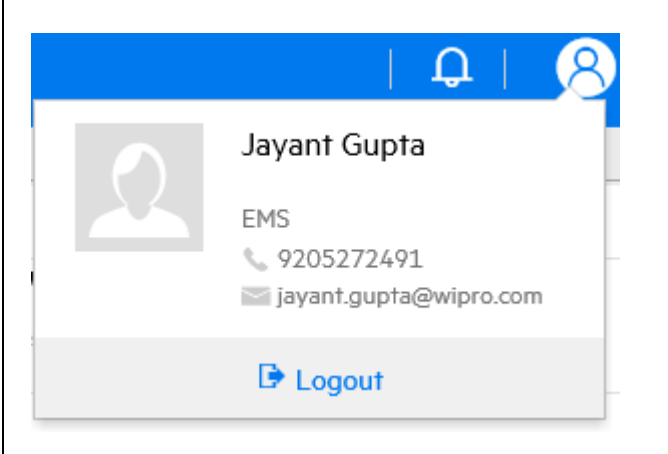

## (Circle no. 1) – Main Menu / Current Logged In User ID / Name

It's a one kind of dashboard, when you login, this will be first screen to cater our services.

Here you will see two buttons defined below. In next pages we will describe the function of both buttons.

- 1. Self Help / FAQs (Circle no. 4)
- 2. Register A Complaint (Circle no. 5)

### (Circle no. 6) – Menu

This is menu, where you can find different options to use as per your requirement. Options given below.

- 1. Main Menu
- 2. Submit a Complaint
- 3. View Open Complaints
- 4. View Closed Complaints
- 5. FAQs
- 6. Find a Complaint
- 7. Change Password
- 8. Logout
- 9. User Manual

#### 4. Submit a Request

#### (Circle no. 5) – Register A Complaint

Below is the detailed description of fields available in Service Desk / Interaction module.

- 1. **Complaint / Interaction ID** This is the Unique complaint ID which will get generated when you will open a new ticket
- 2. **Complaint Status** This is current status of respective complaint, initial status of complaint will always be "Open" and can be changed according to the progress.
- Submitted By / Primary Contact Person This is the person/Operator who is logging the complaint.
   Please put employee ID/ User ID and press enter or click <sup>1</sup> (Fill) button.
- 4. Requested For / Service Recipient This is the user who is actually facing the issue. This field will be same as contact If same user is facing issue. If somebody is asking to log ticket for somebody, then Contact will be the logging person and Service Recipient will be the actual user. Please put employee ID/ User ID and press enter or click <sup>III</sup> (Fill) button.
- 5. **Urgency** How much time expecting to resolution of complaint or How it's urgent to resolve the complaint.
- 6. Title It's sort or brief description about the complaint.
- 7. **Description** This is detailed description about the complaint.

**Submit a Complaint** – This option is used to submit complaint. When you click on this button, below form will be open to provide your inputs and click on submit button.

#### A red asterisk (\*) indicates required information.

| Requested For (Complainant): | JAYANT10 |      |  |
|------------------------------|----------|------|--|
| Submitted By: *              | JAYANT10 | er l |  |
| Urgency: *                   |          | ~    |  |
| Department: *                |          | ~    |  |
| Title *                      |          |      |  |
|                              |          |      |  |
|                              |          |      |  |
|                              |          |      |  |

### In below screen, You can attach any allowed files upto size of 5 MB by clicking Add Files button.

|                                                                 |                                        | _ ~ ~                   |
|-----------------------------------------------------------------|----------------------------------------|-------------------------|
| Description *                                                   |                                        | _                       |
|                                                                 | -                                      | ·                       |
|                                                                 |                                        |                         |
|                                                                 |                                        |                         |
|                                                                 |                                        | -                       |
|                                                                 |                                        |                         |
|                                                                 | Maximum single attach                  | ment size is: 10240 KB  |
| Add Files                                                       | Size (KB) Attached By Attached Da Dowr | B free / 51200 KB total |
|                                                                 | Yundened by Andened ba Down            | io Remove               |
|                                                                 |                                        |                         |
|                                                                 |                                        |                         |
| Download X Pemove                                               |                                        |                         |
|                                                                 |                                        |                         |
|                                                                 |                                        |                         |
|                                                                 |                                        |                         |
| Submit Back Apply                                               | Template                               |                         |
|                                                                 |                                        |                         |
|                                                                 |                                        |                         |
| ling the inputs :                                               |                                        |                         |
|                                                                 |                                        |                         |
| ontact Information                                              |                                        |                         |
| quested For (Complainant):                                      | JAYANT10                               |                         |
|                                                                 | L                                      |                         |
| bmitted By: *                                                   | JAYANT10                               |                         |
|                                                                 |                                        |                         |
| gency: "                                                        | 3 - Average 🗸 🗸 🗸                      |                         |
|                                                                 |                                        |                         |
| partment: *                                                     |                                        |                         |
| partment: *                                                     |                                        |                         |
| partment: *                                                     |                                        |                         |
| partment: * tle * Test Ticket                                   |                                        |                         |
| partment: * tle * Test Ticket scription *                       | AAA                                    |                         |
| apartment: * tle * Test Ticket scription *                      |                                        |                         |
| epartment: * tile * Test Ticket escription * testing            |                                        |                         |
| epartment: * tle * Test Ticket escription * testing             |                                        |                         |
| epartment: *  tle *  Test Ticket  escription *  testing         |                                        |                         |
| epartment: * itle * Test Ticket escription * testing            |                                        |                         |
| epartment: * itle * Test Ticket escription * testing            |                                        |                         |
| epartment: *  tle *  Test Ticket  escription *  testing         |                                        |                         |
| epartment: *  tle *  Test Ticket  escription *  testing         |                                        |                         |
| Pepartment: * Test Ticket Description * Testing                 |                                        |                         |
| Pepartment: *   iitle *   Test Ticket   Description *   testing |                                        |                         |

### Attaching a file / Add file :

|                                                                                                    |                         | Choos  | se File to Up      | load             |               |                 |                                         |                          |            |
|----------------------------------------------------------------------------------------------------|-------------------------|--------|--------------------|------------------|---------------|-----------------|-----------------------------------------|--------------------------|------------|
| € ⊚ ▼ ↑ <mark>⊮</mark> «                                                                                                    | New Volume (E:)         | SC SMT | Р                  | ~ C              |               | Search SC SMTP  |                                         |                          | Q          |
| Organize 🔻 🛛 New fold                                                                                                    | er                      |        |                    |                  |               |                 | •                                       |                          | $\bigcirc$ |
| \rm bownloads 🛛 🦯                                                                                                    | Name                    |        | •                  | 1                | Date          | modified        | Туре                                    |                          |            |
| 📃 Recent places                                                                                                    | readme                  |        |                    |                  | 24-08         | 3-2006 10:17    | Text D                                  | ocume                    | nt         |
| _                                                                                                    | S scsmtp                |        |                    |                  | 20-02         | 2-2013 13:38    | Applic                                  | ation                    |            |
| 🖳 This PC                                                                                                    | scsmtp                  |        |                    | 1                | 24-08         | 3-2006 10:17    | Config                                  | uration                  | n sett     |
| 📄 Desktop                                                                                                    | scsmtp                  |        |                    | 1                | 21-06         | 5-2018 18:30    | Text D                                  | ocume                    | nt         |
| Documents                                                                                                    |                         |        |                    |                  |               |                 |                                         |                          |            |
| Downloads                                                                                                    | =                       |        |                    |                  |               |                 |                                         |                          |            |
| Distures                                                                                                    |                         |        |                    |                  |               |                 |                                         |                          |            |
| Videos                                                                                                    |                         |        |                    |                  |               |                 |                                         |                          |            |
| Local Disk (C)                                                                                                    |                         |        |                    |                  |               |                 |                                         |                          |            |
| New Volume (D)                                                                                                    |                         |        |                    |                  |               |                 |                                         |                          |            |
| New Volume (E:)                                                                                                    |                         |        |                    |                  |               |                 |                                         |                          |            |
|                                                                                                    |                         |        |                    |                  |               |                 |                                         |                          |            |
| -                                                                                                    |                         |        | 1                  |                  |               |                 |                                         |                          |            |
| File                                                                                                    | name: scsmtp            |        |                    |                  |               | All Files (*.*) |                                         |                          | ~          |
|                                                                                                    |                         |        |                    |                  | <u>ا</u>      | Open            | 0                                       | ancel                    |            |
|                                                                                                    |                         |        |                    |                  |               | -               |                                         |                          | н          |
|                                                                                                    |                         | Add    | Files              |                  |               |                 |                                         |                          |            |
|                                                                                                    |                         | Add    | Files<br>File Name |                  |               | Size (KB        | ) At                                    | tache                    | d By       |
| play after attach                                                                                                    | <u>ed :</u>             | Add    | Files<br>File Name |                  |               | Size (KB        | ) At                                    | tache                    | d By       |
| <u>play after attach</u>                                                                                                    | ed :<br>4 - Low         | Add    | Files<br>File Name |                  |               | Size (KB        | ) At                                    | tache                    | d By       |
| play after attacho<br>rgency: •                                                                                                    | ed :<br>4 - Low         | Add    | Files<br>File Name |                  |               | Size (KB        | ) At                                    | tache                    | d By       |
| play after attacher<br>rgency: *<br>ittle *                                                                                                    | ed :<br>4 - Low         | Add    | Files<br>File Name |                  |               | Size (KB        | ) At                                    | tache                    | d By       |
| play after attache<br>rgency: *<br>ittle *<br>Test complaint<br>escription *                                                                                                    | ed :<br>4 - Low         | Add    | Files<br>File Name |                  |               | Size (KB        | ) At                                    | tache                    | d By       |
| play after attacher<br>rgency: *<br>itte *<br>Test complaint<br>escription *<br>testing                                                                                                  | e <u>d :</u><br>4 - Low | Add    | Files<br>File Name |                  |               | Size (KB        | ) At                                    | tache                    | d By       |
| play after attacher<br>rgency: *<br>itte *<br>Test complaint<br>escription *<br>testing                                                                                                  | ed :<br>4 - Low         | Add    | Files<br>File Name |                  |               | Size (KB        | ) At                                    | tache                    | d By       |
| play after attach<br>rgency: *<br>itte *<br>Test complaint<br>escription *<br>testing                                                                                                    | e <u>d :</u><br>4 - Low | Add    | Files<br>File Name |                  |               | Size (KB        | ) At                                    | tache                    | d By       |
| play after attache<br>rgency: *<br>ittle *<br>Test complaint<br>escription *<br>testing                                                                                                  | ed :<br>4 - Low         | Add    | Files              |                  |               | Size (KB        | ) At                                    | tache                    | d By       |
| play after attache<br>rgency: *<br>itte *<br>Test complaint<br>escription *<br>testing                                                                                                   | ed :<br>4-Low           | Add    | Files              |                  |               | Size (KB        | ) At                                    | tache                    | d By       |
| play after attacher<br>rgency: *<br>iitle *<br>Test complaint<br>escription *<br>testing                                                                                                 | ed :<br>4 - Low         | Add    | Files              |                  |               | Size (KB        | ) At                                    | tache                    | d By       |
| play after attache<br>rgency: *<br>itle *<br>Test complaint<br>escription *<br>testing                                                                                                   | ed :<br>4 - Low         | Add    | Files              | Maxi             |               | Size (KB        | ) At                                    | tache                    | d By       |
| play after attacher<br>rgency: *<br>iite *<br>Test complaint<br>escription *<br>testing<br>Add Files                                                                                     | ed :<br>4 - Low         | Add    | Files              | Maxi             | imum          | Size (KB        | ) At                                    | Tacher<br>KB tota        | d By       |
| play after attacher<br>rgency: *<br>ittle *<br>Test complaint<br>escription *<br>testing<br>Add Files<br>File Name<br>scsmtp.log                                                         | ed :<br>4 - Low         | Add I  | Files<br>File Name | Maxi<br>y Attach | imum<br>ed D  | Size (KB        | ) At<br>size is: 1<br>e / 51200<br>Remo | 0240 Kl<br>KB tota       | d By       |
| play after attacher<br>rgency: *<br>iite *<br>Test complaint<br>escription *<br>testing<br>Add Files<br>File Name<br>scsmtp.log                                                          | ed :<br>4 - Low<br>5    | Add I  | Files<br>File Name | Maxi<br>y Attach | imum<br>ed D  | Size (KB        | ) At                                    | <b>0240 K</b><br>KB tota | d By       |
| play after attache         rgency: *         iitle *         Test complaint         escription *         testing         Add Files         File Name         scsmtp.log         Uploaded | ed :<br>4-Low<br>5<br>2 | Add    | Files<br>File Name | Maxi<br>y Attach | imum<br>eed D | Size (KB        | ) At                                    | 0240 Kl<br>KB tota       | d By       |

After submit complaint, Notification message to notedown complaint number :

|   | (1) New Message                                     |   |
|---|-----------------------------------------------------|---|
|   | 25/06/18 18:44:58                                   |   |
|   | Email has been sent to lovnish.bhatnagar@wipro.com. |   |
|   | 25/06/18 18:44:57                                   |   |
|   | Interaction "SD10252" added.                        |   |
| i | 25/06/18 18:23:10                                   |   |
|   | Your last successful login was on 25/06/18 12:52:47 |   |
|   |                                                     |   |
|   |                                                     |   |
|   |                                                     |   |
|   |                                                     |   |
|   |                                                     |   |
|   |                                                     |   |
|   | Clear and Close Close                               | ] |

When you click on <u>"Apply Template"</u> Button. You can choose your issue from below form. If your issue is generic or you are facing it very frequent then It will be catered from Template wherein, form inputs will get automatically filled.

| Select Interact               | Select the template         | that should be applied to this in | teraction   |                     |      |
|-------------------------------|-----------------------------|-----------------------------------|-------------|---------------------|------|
|                               | Template                    | mar should be applied to mis in   | ineraction. |                     |      |
|                               | Aadhar number               | related                           |             |                     | ~    |
|                               | Account Hackor              |                                   |             |                     |      |
|                               | Activation link             | 4                                 |             |                     |      |
|                               | Alroady Evicto              | ata (Approprise /Establishment    |             |                     | - 1  |
|                               | Antivirus undati            | ana/ Apprennce/Establishmem       |             |                     |      |
|                               | Annivirus updan             | on<br>stics (Establishes set      |             |                     |      |
|                               | Apply for Appre             | F                                 |             |                     |      |
|                               | Apprentice AIT              | l exam                            |             |                     |      |
|                               | Apprentice auth             | entication                        |             |                     |      |
|                               | Apprentice NAC              | certificate                       |             |                     |      |
|                               | Apprentice prof             | ile and printouts                 |             |                     |      |
|                               | Apprentice Stat             | us/Search                         |             |                     |      |
|                               | Apprentice/Esta             | iblishment Edit profile           |             |                     | ~    |
|                               | 1 to 42 of 42               | < < <b>1</b> > >                  | Show        | 50 records per page | ~    |
|                               |                             |                                   |             |                     |      |
|                               |                             |                                   |             | Car                 | ncel |
|                               |                             |                                   |             |                     |      |
|                               |                             |                                   |             |                     |      |
| For Internal circulation only | unauthorized disclosure is  | angingt policy                    | Pag         | a 17 of 34          |      |
| ror mernal circulation only-  | – unaumorizea aisciosure is | againsi poncy                     | ray         |                     |      |

#### After choosing Activation Link issue :

#### Contact Information

| Requested For (Complainant):   | JAYANT10                 | e"                                       |  |
|--------------------------------|--------------------------|------------------------------------------|--|
| Submitted By: *                | JAYANT10                 | er er er er er er er er er er er er er e |  |
| Urgency: *                     | 3 - Average              | ~                                        |  |
| Department: *                  | AAA                      |                                          |  |
| Title *                        | L                        |                                          |  |
| Activation link                |                          |                                          |  |
| Description *                  |                          |                                          |  |
| Activation Link not sent email | id/Activation Link expir | ed                                       |  |

After submitting any complaint, It will be assigned to Helpdesk team to primary support immediatley.

#### 5. View Open Complaints

(Circle no. 7) – This option is used to view open complaints (Opened By you)

#### 1. Screen from logged in user:

| Interaction    |   |               |    |            |                 |                       |              |     |
|----------------|---|---------------|----|------------|-----------------|-----------------------|--------------|-----|
|                |   |               |    |            |                 |                       |              |     |
|                |   |               |    |            |                 |                       |              |     |
| Request ID     | ۲ | Date Opened   | \$ | Status     | \$<br>Requested | \$<br>SLA Target Da 🖨 | Title        | \$  |
| <u>SD10234</u> |   | 06/06/18 02:0 | 8  | Dispatched | JAYANT10        |                       | testing8     |     |
| SD10235        |   | 06/06/18 02:4 | 2  | Categorize | JAYANT10        |                       | testing ess1 |     |
| SD10236        |   | 06/06/18 19:2 | 0  | Dispatched | JAYANT10        |                       | Local Netwo  | ork |
| <u>SD10237</u> |   | 06/06/18 22:5 | 1  | Categorize | JAYANT10        |                       | print        |     |
| SD10239        |   | 12/06/18 18:4 | 9  | Dispatched | JAYANT10        |                       | print        |     |
| SD10240        |   | 12/06/18 21:5 | 0  | Categorize | JAYANT10        |                       | testing tmz  |     |
| <u>SD10241</u> |   | 13/06/18 21:5 | 4  | Dispatched | JAYANT10        |                       | test sla     |     |
| SD10247        |   | 25/06/18 12:5 | 5  | Categorize | JAYANT10        |                       | test inc     |     |
| SD10252        |   | 25/06/18 18:4 | 4  | Categorize | LOVNISH11       |                       | Test compla  | ii  |

Select any complaint. You can provide update or attach a file via click on Update button.

### 2. Screen from Requested For filled User:

### View Open Request form for new complaint:

| service requDetail                                                           |                   | Contact Informat | ion                    |
|------------------------------------------------------------------------------|-------------------|------------------|------------------------|
| Complaint ID:                                                                | SD10252           | Contact Name:    | VAIBHAV2               |
| Urgency:                                                                     | 4 - Low           | Department:      | Wipro/IMS              |
| Complaint Status:                                                            | Categorize        | Phone:           |                        |
| Service Recipient:                                                           | LOVNISH11         | E-mail:          | jayant.gupta@wipro.com |
| Open Time:                                                                   | 25/06/18 18:44:56 | Location:        | Greater Noida          |
|                                                                              |                   |                  |                        |
| Test complaint                                                               |                   |                  |                        |
| Test complaint Description                                                   |                   |                  |                        |
| Test complaint Description testing                                           |                   |                  |                        |
| Test complaint Description testing                                           |                   |                  | ~                      |
| Test complaint Description testing                                           |                   |                  | ~                      |
| Test complaint Description testing View Related Record                       | rds               |                  | ~                      |
| Test complaint Description testing                                           | r <u>ds</u>       |                  | ~                      |
| Test complaint Description testing                                           | rds               |                  |                        |
| Test complaint  Description  testing  View Related Recor  Resubmit Req       | rds               |                  |                        |
| Test complaint  Description  testing  Nesubmit Req Back                      | rds               |                  |                        |
| Test complaint  Description  testing  Nesubmit Requests  Back                | rds               |                  | ~                      |
| Test complaint  Description  testing  Nesubmit Req  Back                     | rds               |                  |                        |
| Test complaint  Description  testing  New Related Recor  Resubmit Req  Back  | rds               |                  |                        |
| Test complaint  Description  testing  View Related Recor  Resubmit Req  Back | ds                |                  |                        |
| Test complaint  Description  testing  New Related Recor  Resubmit Req  Back  | ds                |                  |                        |
| Test complaint  Description  testing  New Related Recor  Resubmit Req  Back  | rds               |                  |                        |

### 3. Screen from Requested By filled user:

### View Open Request form for new complaint:

| Interaction                      |                                       |                     |                     |                     |
|----------------------------------|---------------------------------------|---------------------|---------------------|---------------------|
|                                  |                                       |                     |                     |                     |
| Request ID 💠 Date Ope            | ened 🜲 Status 🗢 Re                    | equested 🗢 SLA      | Target Da 🜲         | Title 🜲             |
| SD10246 20/06/18                 | 8 11:56 Dispatched VA                 | AIBHAV2             |                     | test sla            |
| SD10252 25/06/18                 | 8 18:44 Categorize LC                 | VNISH11             |                     | Test complai        |
|                                  |                                       |                     |                     |                     |
|                                  |                                       |                     |                     |                     |
| convice requiDatail              |                                       | Contact Informati   |                     |                     |
|                                  |                                       |                     |                     |                     |
| Complaint ID:                    | SD10252                               | Contact Name:       | VAIBHAV2            |                     |
| Urgency:                         | 4 - Low                               | Department:         | Wipro/IMS           |                     |
| Complaint Status:                | Categorize                            | Phone:              |                     |                     |
| Service Recipient:               | LOVNISH11                             | E-mail:             | jayant.gupta        | @wipro.com          |
| Open Time:                       | 25/06/18 18:44:56                     | Location:           | Greater Noid        | а                   |
| Test complaint                   |                                       |                     |                     |                     |
| Description                      |                                       |                     |                     |                     |
| testing                          |                                       |                     |                     |                     |
|                                  |                                       |                     |                     |                     |
| View Related Record              | <u>ls</u>                             |                     |                     |                     |
| Resubmit Requ                    |                                       |                     |                     |                     |
| Update Bac                       | ck                                    |                     |                     |                     |
| lect any complaint. Yo           | ou can provide update or              | attach a file via d | click on <b>Upd</b> | <b>late</b> button. |
| Internal circulation only – unau | thorized disclosure is against policy |                     | F                   | Page 21 of 34       |

| Interaction: SD10252   Output to the social prime in the social prime in t                                                                                                    | DGT MIS Portal - Se    | ervice Desk Us       | er Guide       |              |                 |                   |  |
|----------------------------------------------------------------------------------------------------|------------------------|----------------------|----------------|--------------|-----------------|-------------------|--|
| <pre>theraction: SD10252 Vigency:</pre>                                                                                                    |                        |                      |                |              |                 |                   |  |
| Lampiant IX:     Updency:     Indefined:     Indefined: <td>Interaction: SD10252</td> <td></td> <td></td> <td></td> <td></td> <td></td> <td></td>                                                                                                    | Interaction: SD10252   |                      |                |              |                 |                   |  |
| Comparer UP<br>Urgence:<br>Update Description*<br>Update Description*<br>Update | ,                      |                      |                |              |                 | <u>ه</u> ه ا      |  |
| Ugency:<br>4_bow where the state of the state of the state                                                                                                    | Complaint ID:          | SD10252              |                |              |                 |                   |  |
| Update Description*     updating ticket     Maximum sigle stachment size is 0240 kits     Size G Exit     Size G Exit     Size G Exit     Size G Exit     Size G Exit     Interaction: SD10252     Interaction: record updated.     XuckRux                                                                                                    | Urgency:               | 4 - Low              | ~              |              |                 |                   |  |
| updating ficket       Maximum single strachment size is 0240 kts         Add Files       Is 199 kts         Size & Exit       Size (KB)         Attached By       Attached Da.         Download       Remove         Size & Exit       Back         Close Request       Is 199 kts         Meteraction: SD10252       Interaction record updated.         Workflow       X                                                                                                    | Update Description *   |                      |                |              |                 |                   |  |
| Interaction: SD10252                                                                                                    | updating ticket        |                      |                |              |                 | ~                 |  |
| Interaction: SD10252                                                                                                    |                        |                      |                |              |                 |                   |  |
| Matter     Size (KB)     Attached By     Attached By <td></td> <td></td> <td></td> <td></td> <td></td> <td><u>_</u></td> <td></td>                                                                                                    |                        |                      |                |              |                 | <u>_</u>          |  |
| Add Files     Size 0KB     Attached By     Attached By     Attached By     Attached By     Attached By     Attached By     Attached By     Attached By     Attached By     Attached By     Attached By   Attached By <td></td> <td></td> <td></td> <td></td> <td></td> <td></td> <td></td>                                                                                                    |                        |                      |                |              |                 |                   |  |
| Interaction: SD10252     Interaction: Record updated.     Xorthow     Entraction: SD10252     Interaction: record updated.     Xorthow                                                                                                    | Add Eiloc              |                      | ſ              | Maximum sing | le attachment : | size is: 10240 KB |  |
| ssmtplag   2 jayant10   25/06/13                                                                                                    | File Name              | Size (K              | B) Attached By | Attached Da  | Downlo          | Remove            |  |
| Interaction: SD10252                                                                                                    | scsmtp.log             | 2                    | jayant10       | 25/06/18     |                 | ×                 |  |
| Download X Remove   Sive & Exit Back Close Request Interaction: SD10252  Interaction: record updated.  Workflow The P2 of 24 field                                                                                                    |                        |                      | ,,             | 10:44:50     |                 |                   |  |
|                                                                                                    |                        |                      |                |              |                 |                   |  |
| Save & Exit Back Close Request Message after update complaint:  Interaction: SD10252  Interaction record updated. Workflow                                                                                                    | Download X             | Remove               |                |              |                 |                   |  |
| Save & Exit       Back       Close Request         Message after update complaint:       Interaction: SD10252         Image: Interaction record updated.       X         Workflow       X                                                                                                    |                        |                      |                |              |                 |                   |  |
| Save & Exit     Back     Close Request                                                                                                    |                        |                      |                |              |                 |                   |  |
| Interaction: SD10252                                                                                                    | Save & Exit Back       | Close Request        |                |              |                 |                   |  |
| Interaction: SD10252  Interaction record updated.  Workflow                                                                                                    | Massaga after undate a | omplaint             |                |              |                 |                   |  |
| Interaction: SD10252  Interaction record updated.  Workflow                                                                                                    | wessage after update o | complaint:           |                |              |                 |                   |  |
| Interaction record updated.                                                                                                    | Interaction: CD10252   |                      |                |              |                 |                   |  |
| Workflow                                                                                                    | Interaction: SD10232   |                      |                |              |                 |                   |  |
| Workflow                                                                                                    |                        |                      |                |              |                 |                   |  |
|                                                                                                    |                        | Interaction record u | pdated.        |              |                 | ×                 |  |
|                                                                                                    | Workflow               |                      |                |              |                 |                   |  |
| Eachdanad incluing the constraint in the Page 22 of 24                                                                                                    |                        |                      |                |              |                 |                   |  |
|                                                                                                    |                        |                      |                |              |                 |                   |  |
|                                                                                                    |                        |                      |                |              |                 |                   |  |
|                                                                                                    |                        |                      |                |              |                 |                   |  |
|                                                                                                    |                        |                      |                |              |                 |                   |  |
|                                                                                                    |                        |                      |                |              |                 |                   |  |
|                                                                                                    |                        |                      |                |              |                 |                   |  |
|                                                                                                    |                        |                      |                |              | D               | 22 of 24          |  |

| History section will be di |                                                                                       |                                                                                                    |                                                                                                    |
|----------------------------|---------------------------------------------------------------------------------------|----------------------------------------------------------------------------------------------------|----------------------------------------------------------------------------------------------------|
|                            | splayed with y                                                                        | our updates:                                                                                                    |                                                                                                    |
|                            |                                                                                       |                                                                                                    |                                                                                                    |
|                            |                                                                                       |                                                                                                    |                                                                                                    |
| SD10252                    | Contact Name:                                                                         | VAIBHAV2                                                                                                    |                                                                                                    |
| 4 - Low                    | Department:                                                                           | Wipro/IMS                                                                                                    |                                                                                                    |
| Categorize                 | Phone:                                                                                |                                                                                                    |                                                                                                    |
| LOVNISH11                  | E-mail:                                                                               | jayant.gupta@wipro.com                                                                                                    |                                                                                                    |
| 25/06/18 18:44:56          | Location:                                                                             | Greater Noida                                                                                                    |                                                                                                    |
|                            |                                                                                       |                                                                                                    |                                                                                                    |
|                            |                                                                                       |                                                                                                    |                                                                                                    |
|                            |                                                                                       |                                                                                                    |                                                                                                    |
|                            |                                                                                       |                                                                                                    |                                                                                                    |
|                            |                                                                                       | Q                                                                                                    |                                                                                                    |
|                            |                                                                                       |                                                                                                    |                                                                                                    |
|                            |                                                                                       |                                                                                                    |                                                                                                    |
| GOV (vaibhav2):            |                                                                                       | \$                                                                                                    |                                                                                                    |
|                            | SD10252<br>4 - Low<br>Categorize<br>LOVNISH11<br>25/06/18 18:44:56<br>GOV (vaibhav2): | SD10252       Contact Name:         4 - Low       Department:         Categorize       Phone:         LOVNISH11       E-mail:         25/06/18 18:44:56       Location: | SD10252       Contact Name:       VAIBHAV2         4 - Low       Department:       Wipro/IMS         Categorize       Phone:       Image: Contact Name:       Image: Contact Name:         LOVNISH11       E-mail:       jayant.gupta@wipro.com       Image: Contact Name:       Image: Contact Name:         25/06/18 18:44:56       Location:       Greater Noida       Image: Contact Name:       Image: Contact Name:       Image: Contact Name |

#### 6. View Closed Complaints

(Circle no. 8) – This option is used to view closed complaints. Complaint status will be closed here.

| II ID 🔺                                            |                                                         |                                                                 |                |           |                              |
|----------------------------------------------------|---------------------------------------------------------|-----------------------------------------------------------------|----------------|-----------|------------------------------|
|                                                    | Date Closed                                             | Description                                                     | Status         | Call Type | Date Opened                  |
| 11599                                              | 10/30/16 15:30:03                                       | Testing for user module                                         | Closed         | Fault     | 10/20/16 19:14:5             |
| 11601                                              | 10/23/16 21:42:27                                       | raised test ticket 2 to check user module performance           | Closed         | Fault     | 10/20/16 21:04:0             |
| 011602                                             | 10/23/16 22:22:27                                       | Test ticket3 to check resolution reopen and feedback submission | Closed         | Fault     | 10/20/16 21:55:4             |
| u can'                                             | t edit or update                                        | anything in closed status                                       |                |           |                              |
| equest SD1                                         | 1599                                                    |                                                                 |                |           |                              |
| Request D                                          | etail                                                   |                                                                 | Contact Inform | ation     |                              |
| Interaction                                        | D:                                                      | 0044500                                                         | Contact Name   |           | TECTIATA                     |
| Urgenov                                            |                                                         | 5011049                                                         | Department     |           | TESTUALT                     |
| Orgency.                                           |                                                         | 2                                                               | Department:    |           |                              |
| Status:                                            |                                                         | Closed                                                          | Phone:         |           | 9466668008                   |
| Open Time:                                         |                                                         | 10/20/16 19:14:51                                               | Extension:     |           |                              |
| Close Time:                                        |                                                         | 10/30/16 15:30:03                                               | E-mail:        |           | bhupinder.mehta-tp@aircel.co |
| Service Red                                        | pipient:                                                | TESTUAT1                                                        | Location:      |           | GURGAON                      |
| Call Type                                          |                                                         | Fault                                                           | Floor:         |           |                              |
| 10/20/16                                           | 21:31:56 IST (linker):<br>icident IM11509 has been upda | ted.                                                            |                |           |                              |
| Related Ir<br>Test com                             | pletd check the user with status                        | supdate                                                         |                |           |                              |
| Related In<br>Test com                             | pletd check the user with status                        | upoate                                                          |                |           |                              |
| Related Ir<br>Test comp<br>Resolution<br>Auto Clos | pletd check the user with status<br>ure after 72 Hrs    | s uproate                                                       |                |           |                              |
| Related Ir<br>Test com<br>Auto Clos                | ver after 72 Hrs                                        | s uproate                                                       |                |           |                              |
| Related Ir<br>Test com<br>Auto Clos                | ure after 72 Hrs<br>ted Records                         | on is there open same type of con                               | nplaint as     | new.      |                              |
| Related Ir<br>Test com<br>Auto Clos                | ure after 72 Hrs Hed Records t Request butto            | on is there open same type of con                               | nplaint as     | new.      |                              |
| Related Ir<br>Test com<br>Auto Clos                | ure after 72 Hrs ted Records t Request butto            | on is there open same type of con                               | nplaint as     | new.      |                              |
| Related Ir<br>Test com<br>Auto Clos                | ure after 72 Hrs ted Records t Request butto            | on is there open same type of con                               | nplaint as     | new.      |                              |
| Related Ir<br>Test com<br>Auto Clos                | ure after 72 Hrs<br>ted Records                         | on is there open same type of con                               | nplaint as     | new.      |                              |
| Related Ir<br>Test com<br>Auto Clos                | ure after 72 Hrs ted Records                            | on is there open same type of con                               | nplaint as     | new.      |                              |

| DGT MIS Portal - Service Desk User Guide                                                                                                    |                                                                                              |
|----------------------------------------------------------------------------------------------------|----------------------------------------------------------------------------------------------|
| 7. FAQs                                                                                                    |                                                                                              |
| (Circle no. 4) – Self Help / FAQs:                                                                                                    |                                                                                              |
| Before raising complaint in ITSD, User should search related<br>knowledgebase field. If user finds any relevant solution for<br>complaint else user can register complaint for more help.                                                                                                    | d issue or request keywords in below search<br>their issue, then user don't need to register |
| Search Knowledge Records                                                                                                    | abg                                                                                          |
| Search Knowledgebase                                                                                                    | Search In                                                                                    |
| Se Adva                                                                                                    | anced                                                                                        |
| Open                                                                                                    | Request                                                                                      |
|                                                                                                    |                                                                                              |
|                                                                                                    |                                                                                              |
|                                                                                                    |                                                                                              |
| Result after search without any keyword type:                                                                                                    |                                                                                              |
| Search Knowledgebase                                                                                                    | Search In                                                                                    |
| 1                                                                                                    | Search V Knowledge Library                                                                   |
| Search within results                                                                                                    | Advanced<br>Open Request                                                                     |
|                                                                                                    |                                                                                              |
| Sort by multiple fields Modified Date Status Relevancy                                                                                                    |                                                                                              |
| 200 documents found. 200 documents searched.                                                                                                    |                                                                                              |
| Affirmative Action and Equal Employment Opportunity<br>Affirmative Action and Equal Employment Opportunity Affirmative Action and Equal Employment Opportunity F<br>employees Definitions: "Disabilities" is used according to its definition i<br>Knowledgebase: Knowledge_Library Status: internal Relevancy: 1.0 | Policy no. I-1 Effective date: 01/01/2005 Scope: faculty, staff an                           |
| Employment of the Disabled and Vietnam Vets<br>Employment of the Disabled and Vietnam Vets Employment of the Disabled: The university's Affirmative Action<br>qualified persons with a disability. Persons who would like to participate i<br>Knowledgebase: Knowledge_Library Status: internal Relevancy: 1.0      | n program encourages the employment and advancement in em                                    |
| PBX Phones<br>PBX Phones What is a PBX? The term PBX spawns from the original term PABX, which is an acronym for Privat<br>resides inside the enterprise and is used for its internal employe<br>Knowledgebase: Knowledge_Library Status: internal Relevancy: 1.0                                                   | te Automatic Branch Exchange. Essentially a PBX is a private tele                            |
| For Internal circulation only – unauthorized disclosure is against policy                                                                                                    | Page 25 of 34                                                                                |

#### 8. Find a Complaint

#### (Circle no. 9) -

This option is used to search any complaint accroding to different type of filter applied.

Open Status means like Assign, In Progress, Dispatched, Pending customer, Categorize, Resolved etc.

| Search                          |                |                                          |                                                                                                    |   |
|---------------------------------|----------------|------------------------------------------|----------------------------------------------------------------------------------------------------|---|
|                                 |                |                                          | abg 📻                                                                                                    | - |
| Enter optional search criteria: |                |                                          | V 'U                                                                                                    |   |
| Request ID:                     |                |                                          |                                                                                                    |   |
| Status:                         | Open           | × 🗸                                      |                                                                                                    |   |
| Open date between:              | Open<br>Closed |                                          |                                                                                                    | > |
| Close date between:             | Both           | By and                                   |                                                                                                    | 2 |
| Expected Resolution between:    |                | nd 😰                                     | Letter and the second second s | > |
| Submitted by:                   |                | ſ                                        |                                                                                                    |   |
| Requested for:                  |                | er er er er er er er er er er er er er e |                                                                                                    |   |
| Contact:                        |                | ſ                                        |                                                                                                    |   |
| Area of concern:                |                |                                          |                                                                                                    |   |
| Cancel Search                   | Clear          | Restore                                  |                                                                                                    |   |

Search by Status or Request ID or any filter for which you know details.

|                                                                                                    |                                                                    |       |                                                                                   |                             |                                                                  | 1        |
|----------------------------------------------------------------------------------------------------|--------------------------------------------------------------------|-------|-----------------------------------------------------------------------------------|-----------------------------|------------------------------------------------------------------|----------|
| Enter optional search criteria:                                                                                                    |                                                                    |       |                                                                                   |                             |                                                                  | •        |
| Request ID:                                                                                                    | 10252                                                              | 2     |                                                                                   |                             |                                                                  |          |
| Status:                                                                                                    | Open                                                               |       |                                                                                   | ~                           |                                                                  |          |
| Open date between:                                                                                                    |                                                                    |       | ∎® a                                                                              | and                         |                                                                  | l 😰      |
| Close date between:                                                                                                    |                                                                    |       | ∎® a                                                                              | and                         |                                                                  | <b>₽</b> |
| Expected Resolution between:                                                                                                    |                                                                    |       | ∎® a                                                                              | and                         |                                                                  | <b>₽</b> |
| Submitted by:                                                                                                    |                                                                    |       |                                                                                   | <b>1</b>                    |                                                                  |          |
| Requested for:                                                                                                    |                                                                    |       |                                                                                   | ø                           |                                                                  |          |
| Contact:                                                                                                    |                                                                    |       |                                                                                   | ø                           |                                                                  |          |
| Area of concern:                                                                                                    |                                                                    |       |                                                                                   |                             |                                                                  |          |
| Cancel S                                                                                                    | earch                                                              | Clear | Restore                                                                           |                             |                                                                  |          |
|                                                                                                    |                                                                    |       |                                                                                   |                             |                                                                  |          |
|                                                                                                    |                                                                    |       |                                                                                   |                             |                                                                  |          |
| Interaction: SD10252                                                                                                    |                                                                    |       |                                                                                   |                             |                                                                  |          |
| Interaction: SD10252                                                                                                    |                                                                    |       | Contact Inform                                                                    | ation                       |                                                                  |          |
| Interaction: SD10252                                                                                                    |                                                                    |       | Contact Informa                                                                   | ation                       |                                                                  |          |
| Interaction: SD10252 Service request:Detail Complaint ID:                                                                                                    | SD10252                                                            |       | Contact Informa                                                                   | ition                       | VAIBHAV2                                                         |          |
| Interaction: SD10252 service request:Detail Complaint ID: Jrgency:                                                                                                   | SD10252<br>4 - Low                                                 |       | Contact Informa Contact Name: Department:                                         | ation                       | VAIBHAV2<br>Wipro/IMS                                            |          |
| Interaction: SD10252 Service request:Detail Complaint ID: Jrgency: Complaint Status:                                                                                 | SD10252<br>4 - Low<br>Categorize                                   |       | Contact Informa<br>Contact Name:<br>Department:<br>Phone:                         | ation<br>[<br>[             | VAIBHAV2<br>Wipro/IMS                                            |          |
| Interaction: SD10252 Service request:Detail Complaint ID: Jrgency: Complaint Status: Service Recipient:                                                              | SD10252<br>4 - Low<br>Categorize<br>LOVNISH11                      |       | Contact Informa<br>Contact Name:<br>Department:<br>Phone:<br>E-mail:              | <b>ation</b><br>[<br>[<br>[ | VAIBHAV2<br>Wipro/IMS<br>jayant.gupta@wipro.com                  |          |
| Interaction: SD10252<br>Service request:Detail<br>Complaint ID:<br>Jrgency:<br>Complaint Status:<br>Service Recipient:<br>Open Time:                                 | SD10252<br>4 - Low<br>Categorize<br>LOVNISH11<br>25/06/18 18:44:56 |       | Contact Informa<br>Contact Name:<br>Department:<br>Phone:<br>E-mail:<br>Location: | ation<br>[<br>[<br>[<br>[   | VAIBHAV2<br>Wipro/IMS<br>jayant.gupta@wipro.com<br>Greater Noida |          |
| Interaction: SD10252 Service request:Detail Complaint ID: Jrgency: Complaint Status: Service Recipient: Open Time: Fitle                                             | SD10252<br>4 - Low<br>Categorize<br>LOVNISH11<br>25/06/18 18:44:56 |       | Contact Informa<br>Contact Name:<br>Department:<br>Phone:<br>E-mail:<br>Location: | ation<br>[<br>[<br>[<br>[   | VAIBHAV2<br>Wipro/IMS<br>jayant.gupta@wipro.com<br>Greater Noida |          |
| Interaction: SD10252 Service request:Detail Complaint ID: Jrgency: Complaint Status: Service Recipient: Dpen Time: Fitle Test complaint                              | SD10252<br>4 - Low<br>Categorize<br>LOVNISH11<br>25/06/18 18:44:56 |       | Contact Informa<br>Contact Name:<br>Department:<br>Phone:<br>E-mail:<br>Location: | ation<br>[<br>[<br>[<br>[   | VAIBHAV2<br>Wipro/IMS<br>jayant.gupta@wipro.com<br>Greater Noida |          |
| Interaction: SD10252 Service request:Detail Complaint ID: Jrgency: Complaint Status: Service Recipient: Dpen Time: Fitle Test complaint Description                  | SD10252<br>4 - Low<br>Categorize<br>LOVNISH11<br>25/06/18 18:44:56 |       | Contact Informa<br>Contact Name:<br>Department:<br>Phone:<br>E-mail:<br>Location: | ation<br>[<br>[<br>[<br>[   | VAIBHAV2<br>Wipro/IMS<br>jayant.gupta@wipro.com<br>Greater Noida |          |
| Interaction: SD10252 Service request:Detail Complaint ID: Urgency: Complaint Status: Service Recipient: Dpen Time: Title Test complaint Description testing          | SD10252<br>4 - Low<br>Categorize<br>LOVNISH11<br>25/06/18 18:44:56 |       | Contact Informa<br>Contact Name:<br>Department:<br>Phone:<br>E-mail:<br>Location: | ation<br>[<br>[<br>[<br>[   | VAIBHAV2<br>Wipro/IMS<br>jayant.gupta@wipro.com<br>Greater Noida |          |
| Interaction: SD10252 Service request:Detail Complaint ID: Urgency: Complaint Status: Service Recipient: Dpen Time: Title Test complaint Description testing          | SD10252<br>4 - Low<br>Categorize<br>LOVNISH11<br>25/06/18 18:44:56 |       | Contact Informa<br>Contact Name:<br>Department:<br>Phone:<br>E-mail:<br>Location: | ation [<br>[<br>[<br>[      | VAIBHAV2<br>Wipro/IMS<br>jayant.gupta@wipro.com<br>Greater Noida |          |
| Interaction: SD10252 Service request:Detail Complaint ID: Urgency: Complaint Status: Service Recipient: Dpen Time: Title Test complaint Description testing          | SD10252<br>4 - Low<br>Categorize<br>LOVNISH11<br>25/06/18 18:44:56 |       | Contact Informa<br>Contact Name:<br>Department:<br>Phone:<br>E-mail:<br>Location: | ation [<br>[<br>[<br>[      | VAIBHAV2<br>Wipro/IMS<br>jayant.gupta@wipro.com<br>Greater Noida |          |
| Interaction: SD10252 Service request:Detail Complaint ID: Jrgency: Complaint Status: Service Recipient: Dpen Time: Fitle Test complaint Description testing -listory | SD10252<br>4 - Low<br>Categorize<br>LOVNISH11<br>25/06/18 18:44:56 |       | Contact Informa<br>Contact Name:<br>Department:<br>Phone:<br>E-mail:<br>Location: | ation [<br>[<br>[<br>[      | VAIBHAV2<br>Wipro/IMS<br>jayant.gupta@wipro.com<br>Greater Noida |          |

| History                                                               |           |                         |                                    |               |
|-----------------------------------------------------------------------|-----------|-------------------------|------------------------------------|---------------|
|                                                                       |           |                         |                                    | ^             |
|                                                                       |           |                         |                                    | ×             |
| scsmtp.log                                                            | Size (KB) | Attached By<br>jayant10 | Attached D<br>25/06/18<br>18:44:56 | Downlo        |
|                                                                       |           |                         |                                    |               |
| Download                                                              |           |                         |                                    |               |
| Vorkflow                                                              |           |                         |                                    |               |
| Service Desk                                                          |           |                         |                                    |               |
| Jeivice Desk                                                          |           |                         |                                    |               |
|                                                                       |           |                         |                                    |               |
| ¢ (                                                                   |           | \$                      |                                    | $\overline{}$ |
| Logging                                                               | ≉→        | Review                  |                                    | Closure       |
|                                                                       |           |                         |                                    | 1             |
|                                                                       |           |                         |                                    |               |
| Withdrawal                                                            | J         |                         |                                    |               |
| View Related Records                                                  |           |                         |                                    |               |
|                                                                       |           |                         |                                    |               |
| esubmit Reque                                                         |           |                         |                                    |               |
| Update Back                                                           |           |                         |                                    |               |
|                                                                       |           |                         |                                    |               |
|                                                                       |           |                         |                                    |               |
|                                                                       |           |                         |                                    |               |
|                                                                       |           |                         |                                    |               |
|                                                                       |           |                         |                                    |               |
|                                                                       |           |                         |                                    |               |
|                                                                       |           |                         |                                    |               |
| Internal circulation only – unauthorized disclosure is against policy |           |                         | Page 28                            | 8 of 34       |

#### When user click on "View related records" link, then it will display related incidents or changes in below table.

| Interaction: SD1025 | 2 |
|---------------------|---|
|---------------------|---|

#### Related Incidents

| ID | Status | Description | Q |
|----|--------|-------------|---|
|    |        |             |   |
|    |        |             |   |
|    |        |             |   |
|    |        |             |   |

#### Related Changes

| ID | Status | Expected Completion Date | Description | Ð |
|----|--------|--------------------------|-------------|---|
|    |        |                          |             |   |
|    |        |                          |             |   |
|    |        |                          |             |   |
| I  |        |                          | I           |   |
|    |        |                          |             |   |
|    |        |                          |             |   |
|    |        |                          |             |   |
|    |        |                          |             |   |
|    |        |                          |             |   |
|    |        |                          |             |   |
|    |        |                          |             |   |
|    |        |                          |             |   |
|    |        |                          |             |   |
|    |        |                          |             |   |
|    |        |                          |             |   |
|    |        |                          |             |   |
|    |        |                          |             |   |
|    |        |                          |             |   |
|    |        |                          |             |   |
|    |        |                          |             |   |
|    |        |                          |             |   |
|    |        |                          |             |   |
|    |        |                          |             |   |
|    |        |                          |             |   |

ab

| DGT MIS Portal - Service De                                     | esk User Guide                                                                |
|-----------------------------------------------------------------|-------------------------------------------------------------------------------|
| 9. Change Password                                              |                                                                               |
| (Circle no. 10) – If user wants to cl<br>open to fill and save. | hange existing password, then by click on this option, below input field will |
| Change Password                                                 |                                                                               |
| Please enter the                                                | following password information.                                               |
| User Name:                                                      | jayant10                                                                      |
| Old password:                                                   |                                                                               |
| New password:                                                   | <b></b>                                                                       |
| Confirm new password:                                           |                                                                               |
|                                                                 |                                                                               |
|                                                                 |                                                                               |
|                                                                 |                                                                               |
|                                                                 |                                                                               |
|                                                                 |                                                                               |
|                                                                 |                                                                               |
|                                                                 |                                                                               |
|                                                                 |                                                                               |
|                                                                 |                                                                               |
|                                                                 |                                                                               |
|                                                                 |                                                                               |
|                                                                 |                                                                               |
|                                                                 |                                                                               |
|                                                                 |                                                                               |
|                                                                 |                                                                               |
|                                                                 |                                                                               |

For Internal circulation only – unauthorized disclosure is against policy

|--|

#### 10. My Approvals

#### This option is given to limited users who are the part of any approver group. Other user can't see this option.

If any request / change is pending for your approval. Then same will be appear automatically here.

You need to select particular ticket with check mark and Click on Approve button. Given record will be approved and disappear from this list.

| val List |          |           |              |
|----------|----------|-----------|--------------|
| Record   | Approval | Requestor | As Delegate? |
|          |          |           |              |
|          |          |           |              |
|          |          |           |              |
|          |          |           |              |
|          |          |           |              |
|          |          |           |              |
|          |          |           |              |
|          |          |           |              |
|          |          |           |              |
|          |          |           |              |
|          |          |           |              |
|          |          |           |              |
|          |          |           |              |
|          |          |           |              |
|          |          |           |              |
|          |          |           |              |
|          |          |           |              |
|          |          |           |              |
|          |          |           |              |
|          |          |           |              |
|          |          |           |              |
|          |          |           |              |
|          |          |           |              |
|          |          |           |              |
|          |          |           |              |

| DGT MIS | Portal | - Service | Desk | User | Guide |
|---------|--------|-----------|------|------|-------|
|---------|--------|-----------|------|------|-------|

### 11. Logout

(**Circle no. 11)** – When user is inactive or away from MFSM portal for next 5 mins, then User will get below message for coming 5 mins to prior intimation of session expire. After 10 mins, session will automatically disconnect.

User can resume session at any time before session logout.

| hen session will logout automatically. T | inutes<br>Then below page will be displayed.                           |
|------------------------------------------|------------------------------------------------------------------------|
|                                          | WELCOME<br>TO                                                          |
| Directorate General of Training          | DGT - SERVICE DESK<br>You have been logged out due to session timeout. |
| Industrial Training Institute            | Username                                                               |
|                                          | Password                                                               |
|                                          | English 🗸                                                              |
| Skiii India<br>कौशल भारत-कुशल भारत       | LOGIN                                                                  |
| linistry of Skill Development And Entrep | preneu                                                                 |

| DGT MIS Portal - Service Desk User Guide                            |  |  |  |  |
|---------------------------------------------------------------------|--|--|--|--|
| When user click on logout button, below window will appear:         |  |  |  |  |
|                                                                     |  |  |  |  |
|                                                                     |  |  |  |  |
| Logout Successful                                                   |  |  |  |  |
| Login again                                                         |  |  |  |  |
|                                                                     |  |  |  |  |
|                                                                     |  |  |  |  |
|                                                                     |  |  |  |  |
|                                                                     |  |  |  |  |
| Note:                                                               |  |  |  |  |
| Allowed file extensions to attach in any ticket given below:        |  |  |  |  |
| txt,log,pdf,rar,zip,jpg,png,gif,htm,html,xls,xlsx,doc,docx,DOCX,msg |  |  |  |  |
| Maximum File size to attach: 5 MB                                   |  |  |  |  |
|                                                                     |  |  |  |  |

### 12. Escalation Matrix

| Issue Details                                                            | Level   | Name         | Contact No             | Email Id                |
|--------------------------------------------------------------------------|---------|--------------|------------------------|-------------------------|
| Case 1 – Facing any kind of<br>challenge to get response on<br>complaint | L1      | Anurag Verma | 9599489380             | anurag.verma1@wipro.com |
| Case 1 – Facing any kind of<br>challenge to get response on<br>complaint | L2 / L3 | Sanjay Paul  | 8860086466             | sanjay.paul@wipro.com   |
| Case 2 – Unable to open / register<br>complaint in IT Service Desk       | L1      | Service Desk | 0120-<br>4405016/17/18 | ncvtmis-msde@gov.in     |
| Case 2 – Unable to open / register<br>complaint in IT Service Desk       | L2 / L3 | Sanjay Paul  | 8860086466             | sanjay.paul@wipro.com   |